## **Steps: Fund Transfer Limit Increase** Al Islami Business Online

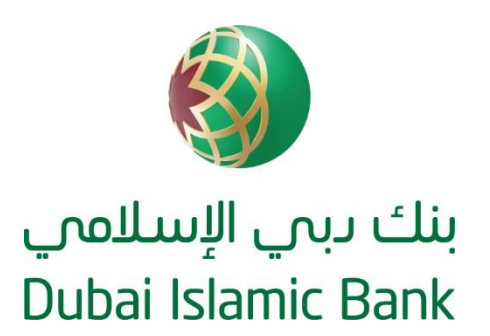

## Step 1: Click on Administration Module, under Limits & Rules select Limits Management

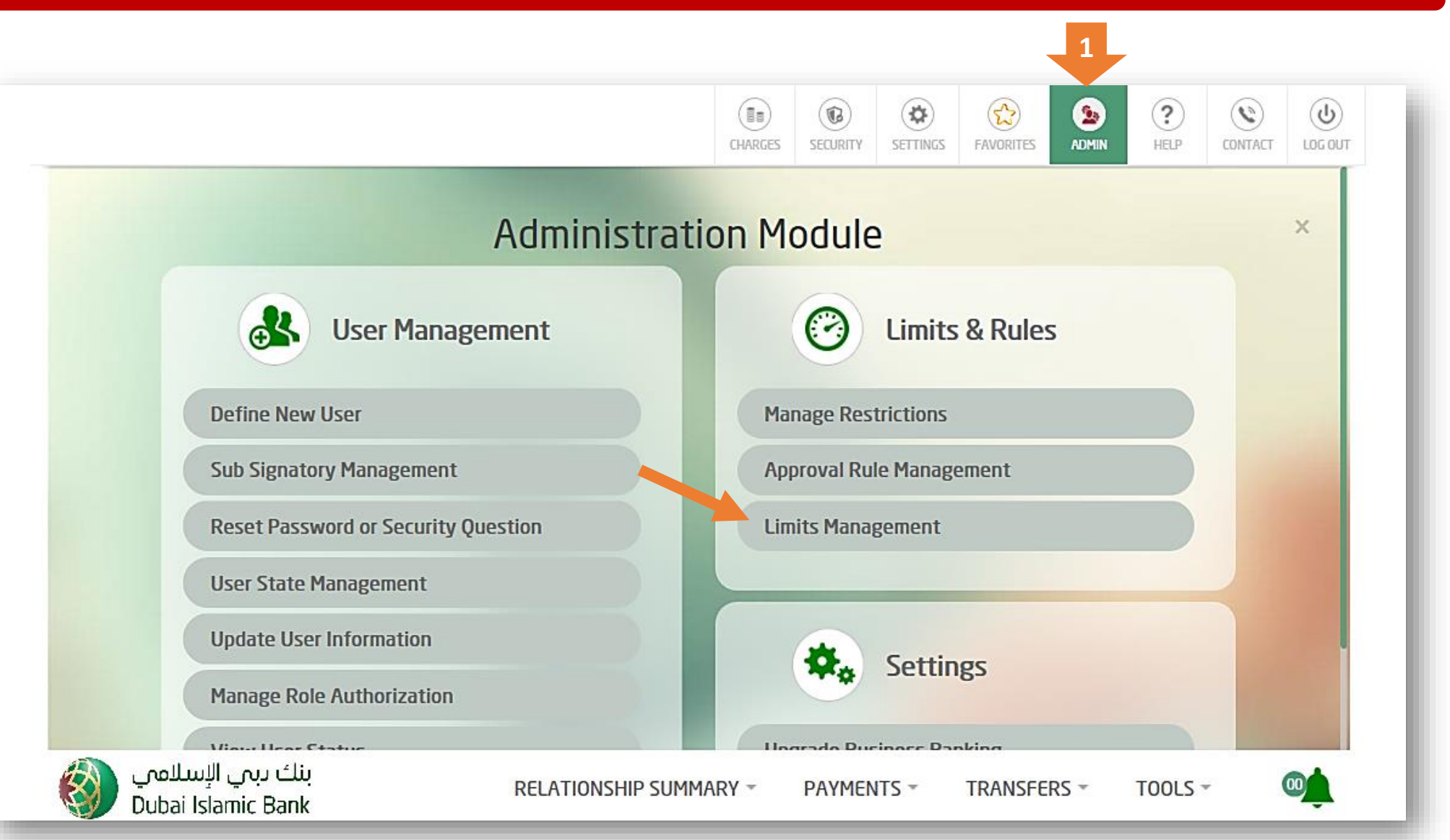

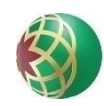

**Step 2:** In "Company Approval Limits", update the required limit in the "Preferred Per Txn Limit "and "Preferred Per Day Limit" sections seen below. Do not enter an amount that is higher than the limit mentioned in the "Suggested Per Txn Limit" & "Suggested Per Day Limit" sections.

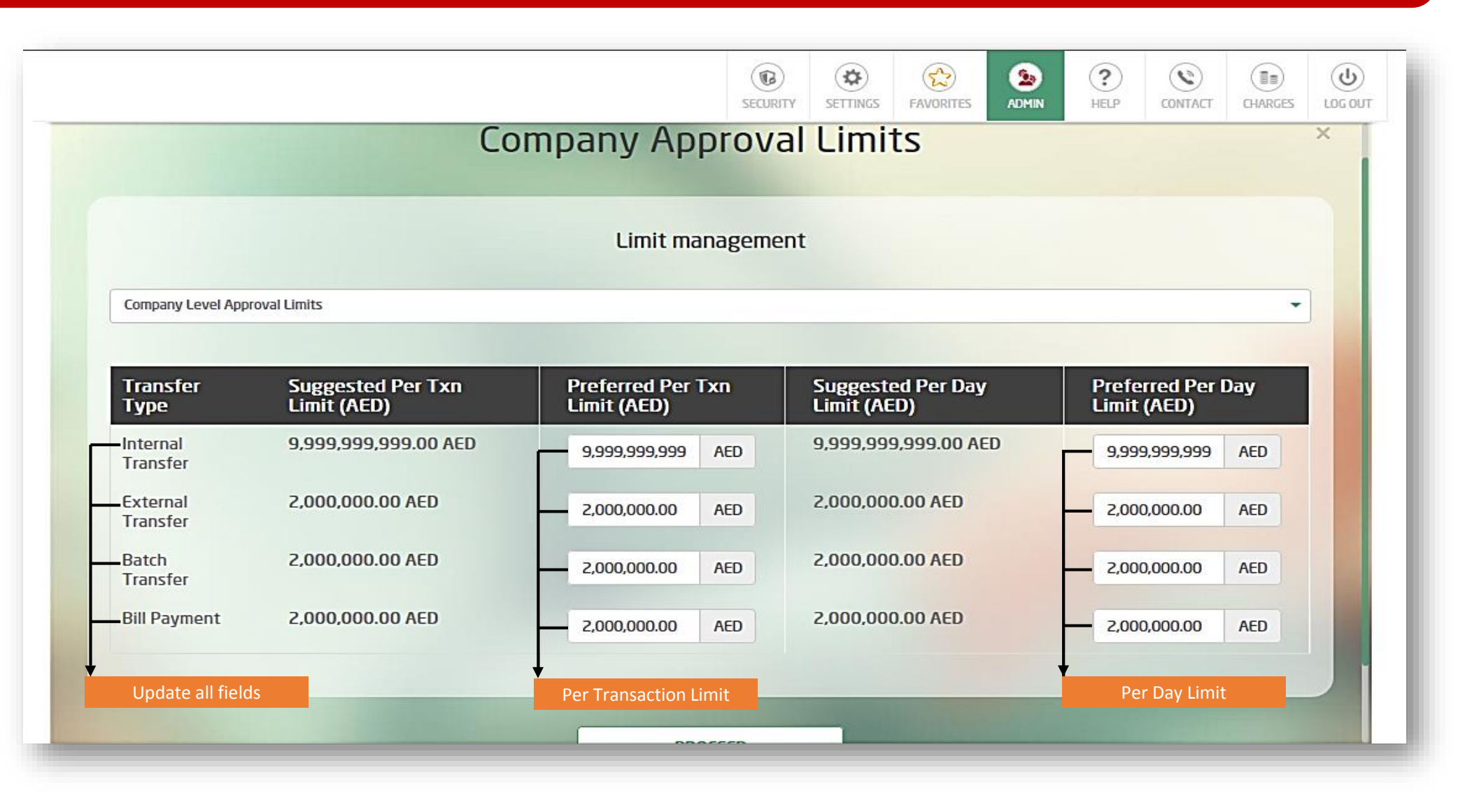

**Step 3:** Click on "Manage", and set your required limit in the "My transaction limit" and "My daily limit" sections seen below. Do not enter an amount that is higher than the limit mentioned in the "Max/transaction limit" and "Max daily limit section"

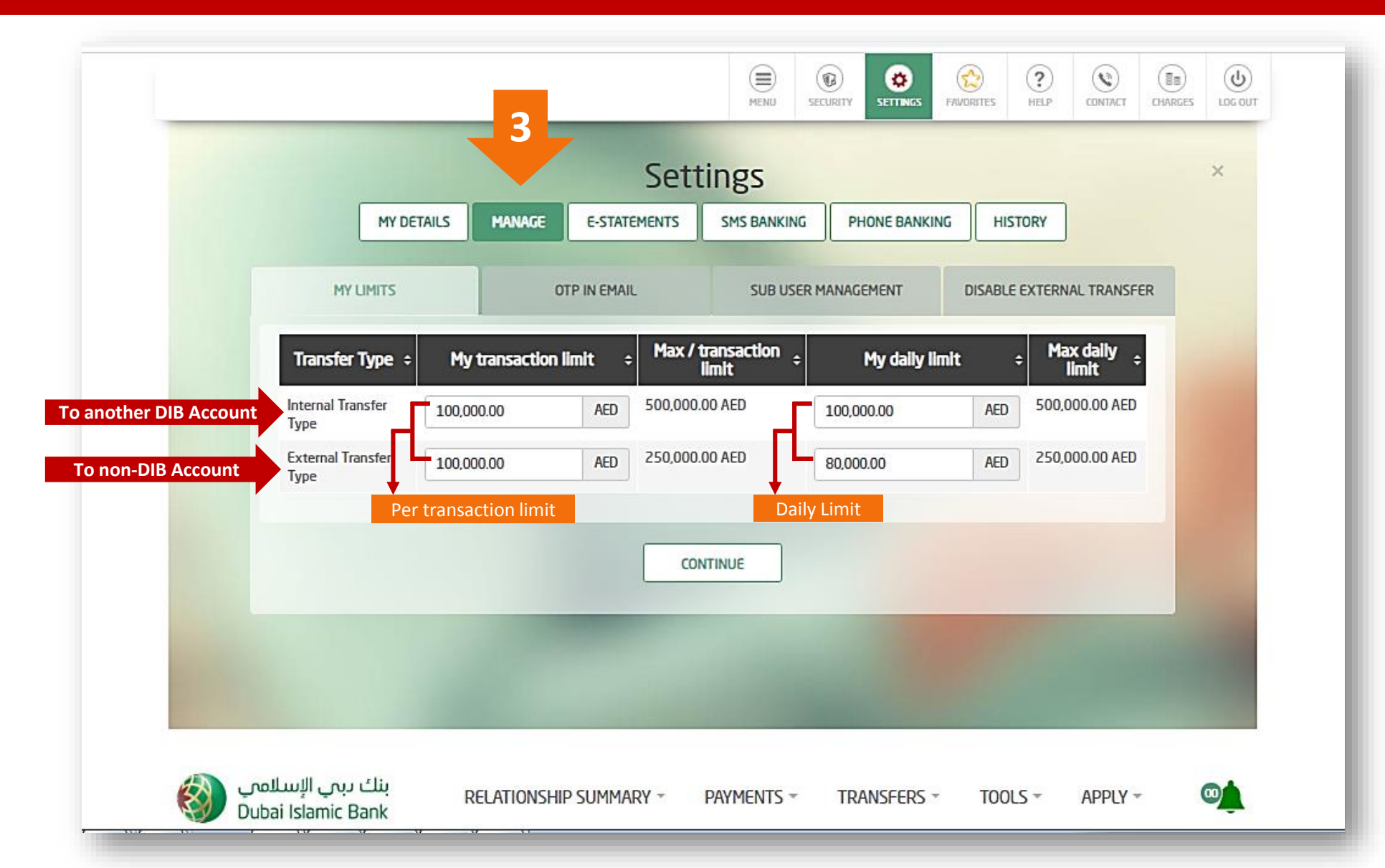

## Thank you